# **CAMERA AUTONOME**

#### **COMPLEMENT SUR LA RELECTURE**

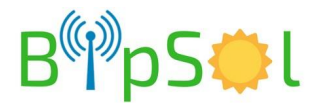

Révision:1.0 - 09/04/2018

## **RELECTURE DES VIDEOS - METHODE 1**

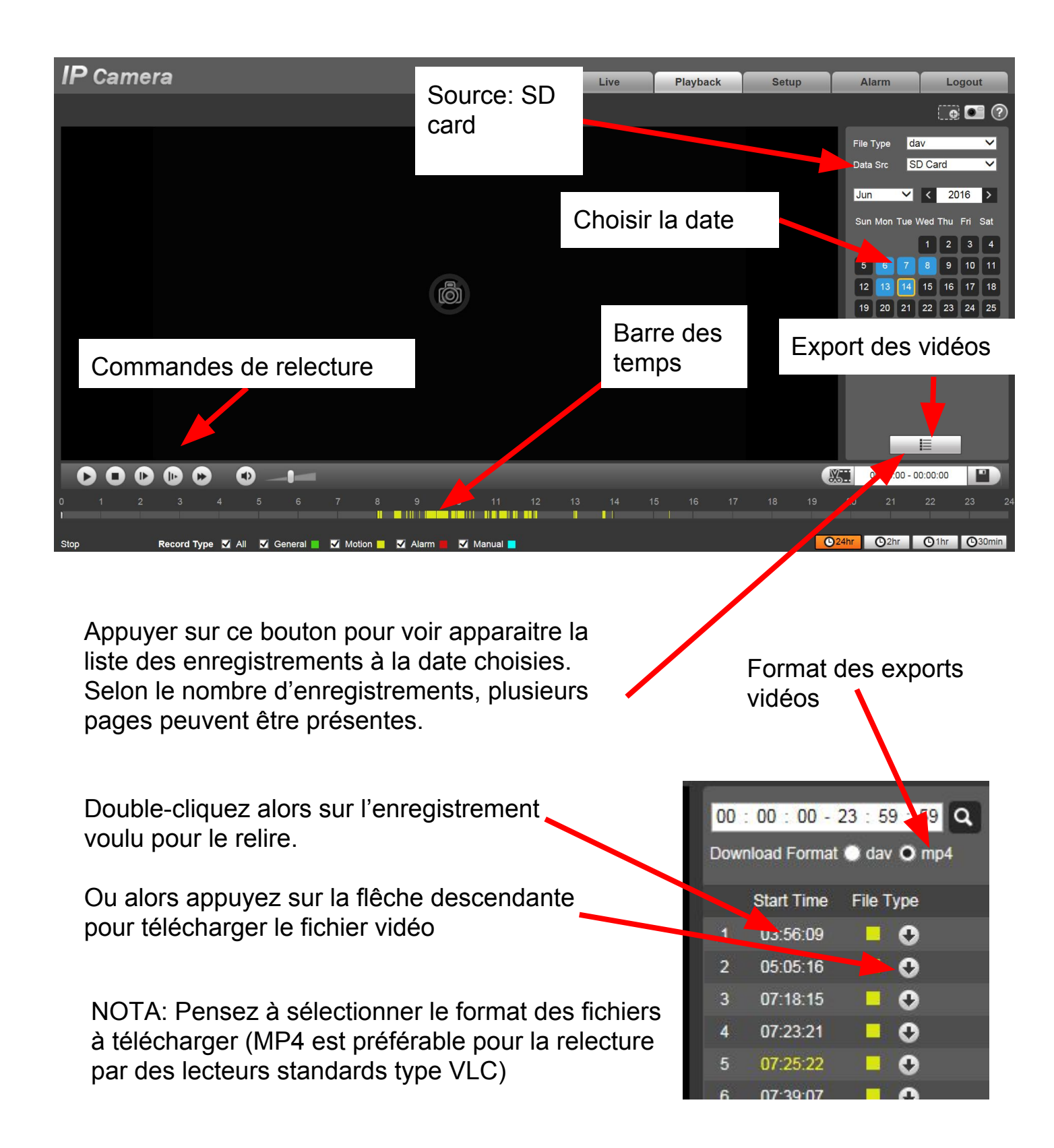

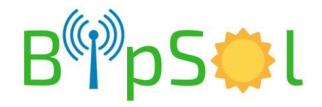

#### **RELECTURE DES VIDEOS - METHODE 1**

NOTA: Si le nombre d'enregistrement au jour sélectionné est très important, la constitution de la liste et l'apparition des enregistrements sur la barre des temps peuvent être longues.

Dans ce cas, voyez la méthode 2 page suivante.

Ces touches vous permettent de changer de page pour accéder à la suite de la liste des enregistrements.

Cette touche permet de basculer entre l'affichage "jours" et la liste des enregistrements

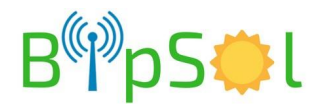

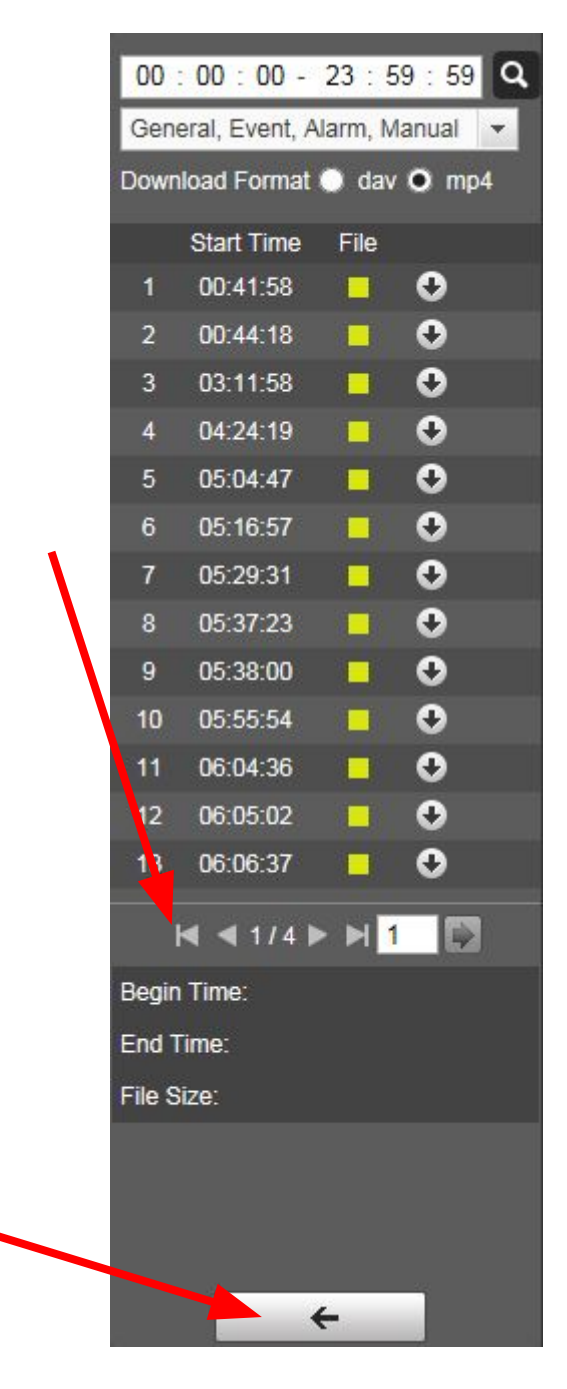

## **RELECTURE DES VIDEOS - METHODE 2**

Cette méthode permet d'accéder plus rapidement aux enregistrements à condition que l'horaire recherché soit connu:

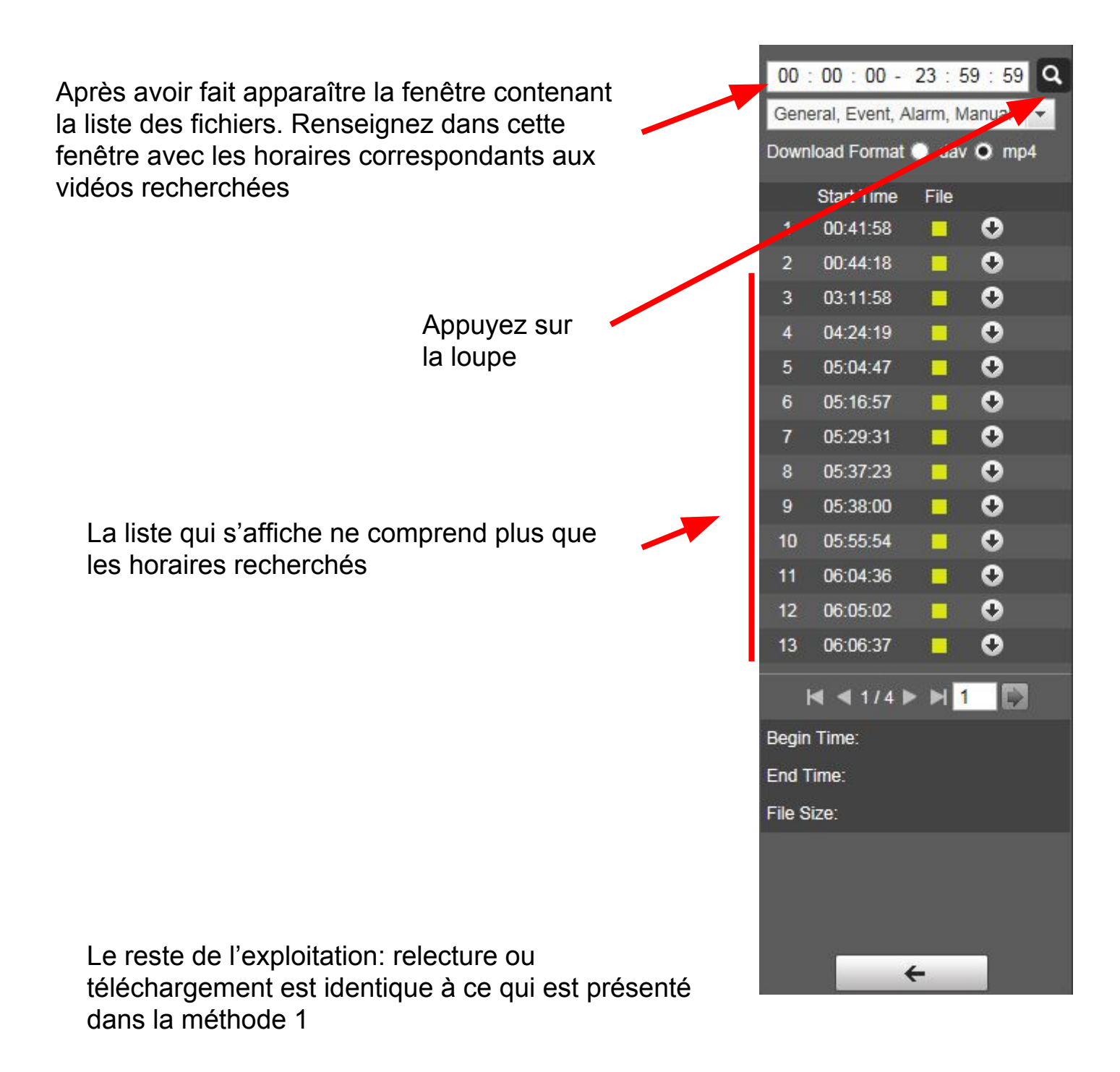

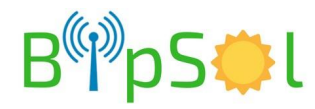